## Manter Motivo da Ocorrência Operacional

O objetivo desta funcionalidade é manter motivos das ocorrências operacionais, por solicitação da Caern, podendo ser acessada no caminho Gsan > Atendimento ao Público > Registro Atendimento > Manter Motivo da Ocorrência Operacional.

Verifica preenchimento dos campos

 Caso o usuário não informe ou selecione o conteúdo de algum campo necessário à alteração do serviço, será exibida a seguinte mensagem "Informe «nome do campo que não foi preenchido ou selecionado»".

Atualização Realizada por outro usuário

• Caso o usuário esteja tentando atualizar um motivo da ocorrência e a mesma já tenha sido atualizada durante a manutenção corrente, o sistema exibe a mensagem "Esse Motivo da ocorrência foi atualizado por outro usuário. Realize uma nova atualização".

Motivo da ocorrência possui vínculos no sistema

 Caso o usuário tenha selecionado um motivo da ocorrência que possua outros vínculos no sistema, o sistema exibe a mensagem "Não é possível excluir o(s) Motivo (s) da(s) ocorrência(s) devido a vínculos com outras informações.".

Inicialmente o sistema exibe uma tela de filtro. Informe os parâmetros que julgar necessários e clique no botão **Filtrar**.

×

|   | Gsan -> Atendimento ao Público -> Registro Atendimento -> Manter Motivo da Ocorrencia Operaciónal |                                           |             |  |  |
|---|---------------------------------------------------------------------------------------------------|-------------------------------------------|-------------|--|--|
|   | Filtrar Motivo Ocorr                                                                              | rência Operacional                        |             |  |  |
|   |                                                                                                   |                                           |             |  |  |
|   | Para filtrar o motivo ocorrêno                                                                    | cia operacional, informe os dados abaixo: | 🔽 Atualizar |  |  |
|   | Descrição:                                                                                        |                                           |             |  |  |
|   | Descrição Abreviada:                                                                              |                                           |             |  |  |
|   | Tipo da Ocorrência:                                                                               | ▼                                         |             |  |  |
|   | Indicador de Uso:                                                                                 | 🗢 Ativo 🔍 Inativo 🔍 Todos                 |             |  |  |
|   |                                                                                                   |                                           |             |  |  |
|   |                                                                                                   |                                           |             |  |  |
|   |                                                                                                   |                                           |             |  |  |
|   |                                                                                                   |                                           |             |  |  |
|   |                                                                                                   |                                           |             |  |  |
|   |                                                                                                   |                                           |             |  |  |
|   |                                                                                                   |                                           |             |  |  |
|   |                                                                                                   |                                           | <b>F</b> 10 |  |  |
|   | Limpar                                                                                            |                                           | Filtrar     |  |  |
| L |                                                                                                   |                                           |             |  |  |

Com base nos parâmetros informados, será exibida a tela com os registros que atendem ao filtro, e ficam disponíveis para manter (atualizar), clicando no hiperlink "Código" será exibida a tela para atualização.

Para excluir um ou mais itens, marque no(s) checkbox(s) correspondente(s), ou para marcar todos os

itens, clique no hiperlink "**Todos**", e, em seguida, clique no botão

|                                               |         | Gsan -> A   | tendimento ao Público -> Registro | Atendimento | -> Manter M | otivo da Ocorrencia Op | eraciona |
|-----------------------------------------------|---------|-------------|-----------------------------------|-------------|-------------|------------------------|----------|
|                                               |         |             |                                   |             |             |                        |          |
| Manter Motivo de Ocorrência Operacional       |         |             |                                   |             |             |                        |          |
|                                               |         |             |                                   |             |             |                        |          |
| Ocorrências Motivos Operacionais encontradas: |         |             |                                   |             |             |                        |          |
| Todos                                         | Código  | Descrição   | Descrição Abreviada               | Tipo da C   | corrência   | Indicador de           | Uso      |
| 1                                             | Т       | ESTE MOTIVO | OCORRENCIA OPERACION              | AL          | тмоо        | Falta de Agua          | Ativo    |
| Remov                                         | ver Vol | tar Filtro  |                                   |             |             |                        |          |
|                                               |         |             |                                   |             |             |                        |          |
|                                               |         |             |                                   |             |             |                        |          |
|                                               |         |             |                                   |             |             |                        |          |
|                                               |         |             |                                   |             |             |                        |          |
|                                               |         |             |                                   |             |             |                        |          |
|                                               |         |             |                                   |             |             |                        |          |
|                                               |         |             |                                   |             |             |                        |          |
|                                               |         |             |                                   |             |             |                        |          |
|                                               |         |             |                                   |             |             |                        |          |
|                                               |         |             |                                   |             |             |                        |          |
|                                               |         |             |                                   |             |             |                        |          |
|                                               |         |             |                                   |             |             |                        |          |
|                                               |         |             |                                   |             |             |                        |          |
|                                               |         |             |                                   |             |             |                        |          |

Caso na tela de filtro o checkbox do campo "Atualizar" esteja marcado e só exista um registro que atende aos parâmetros informados, o sistema exibe a tela "Atualizar Motivo Ocorrência Operacional". Caso o checkbox esteja desmarcado, será exibida a tela "Manter Motivo de Ocorrência Operacional", onde será possível escolher qual o registro deve ser atualizado, clicando no hiperlink do campo "Código".

Esta tela permite fazer as modificações que julgar necessárias e, em seguida, clique no botão Atualizar

| Gsa                          | an -> Atendimento ao Público 🌫 Registro Atendimento -> Manter Motivo da Ocorrencia Operacional                                                                                                    |  |  |  |
|------------------------------|----------------------------------------------------------------------------------------------------|--|--|--|
| Atualizar Motivo Oc          | orrência Operacional                                                                                                    |  |  |  |
|                              |                                                                                                    |  |  |  |
| Para atualizar o motivo ocor | Para atualizar o motivo ocorrência operacional, informe os dados abaixo:                                                                                                    |  |  |  |
| Descrição:*                  | TESTE MOTIVO OCORRENCIA OPERACIONAL                                                                                                    |  |  |  |
| Descrição Abreviada:         | TMOO                                                                                                    |  |  |  |
| Tipo da Ocorrência:*         | Falta de Agua 🔹                                                                                                    |  |  |  |
| Indicador de Uso:            | Ativo  Inativo Inativo |  |  |  |
|                              |                                                                                                    |  |  |  |
|                              | Campos Obrigatórios*                                                                                                    |  |  |  |
|                              |                                                                                                    |  |  |  |
|                              |                                                                                                    |  |  |  |
|                              |                                                                                                    |  |  |  |
|                              |                                                                                                    |  |  |  |
|                              |                                                                                                    |  |  |  |
|                              |                                                                                                    |  |  |  |
|                              |                                                                                                    |  |  |  |
|                              |                                                                                                    |  |  |  |
| Voltar Desfazer C            | Cancelar Atualizar                                                                                                    |  |  |  |

## **Preenchimento dos Campos**

| Campo                 | Orientações para Preenchimento                                                                                            |
|-----------------------|----------------------------------------------------------------------------------------------------|
| Descrição(*)          | Campo obrigatório - Informe a descrição do motivo da ocorrência operacional,<br>com no máximo 50 (cinquenta) caracteres.  |
| Descrição Abreviada   | Informe a descrição abreviada do motivo da ocorrência operacional, com no máximo 10 (dez) caracteres.                     |
| Tipo da Ocorrência(*) | Campo obrigatório - Selecione uma das opções disponibilizadas pelo sistema.                                               |
| Indicador de Uso      | Selecione a opção "Ativo" para indicar que o item encontra-se ativo no sistema, caso contrário clique na opção "Inativo". |

## Tela de Sucesso

Gsan -> Atendimento ao Público -> Registro Atendimento -> Manter Motivo da Ocorrencia Operacional

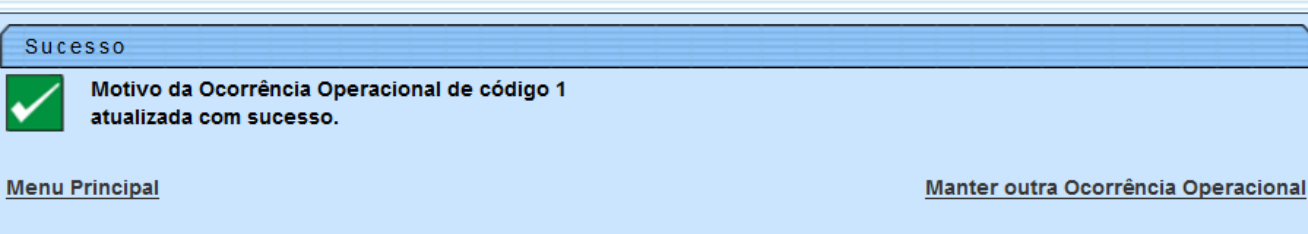

## Funcionalidade dos Botões

| Botão         | Descrição da Funcionalidade                                                                       |
|---------------|---------------------------------------------------------------------------------------------------|
| Limpar        | Ao clicar neste botão, o sistema limpa o conteúdo do campo na tela.                               |
| Filtrar       | Ao clicar neste botão, o sistema comanda a execução do filtro com base nos parâmetros informados. |
| Remover       | Ao clicar neste botão, o sistema remove um ou mais itens marcados nos checkboxs.                  |
| Voltar Filtro | Ao clicar neste botão, o sistema retorna à tela de filtro.                                        |
| Voltar        | Ao clicar neste botão, o sistema retorna à tela anterior.                                         |
| Desfazer      | Ao clicar neste botão, o sistema desfaz o último procedimento realizado.                          |
| Cancelar      | Ao clicar neste botão, o sistema cancela a operação e retorna à tela principal.                   |
| Atualizar     | Ao clicar neste botão, o sistema comanda a atualização dos dados nas bases de<br>dados.           |

Clique aqui para retornar ao Menu Principal do GSAN

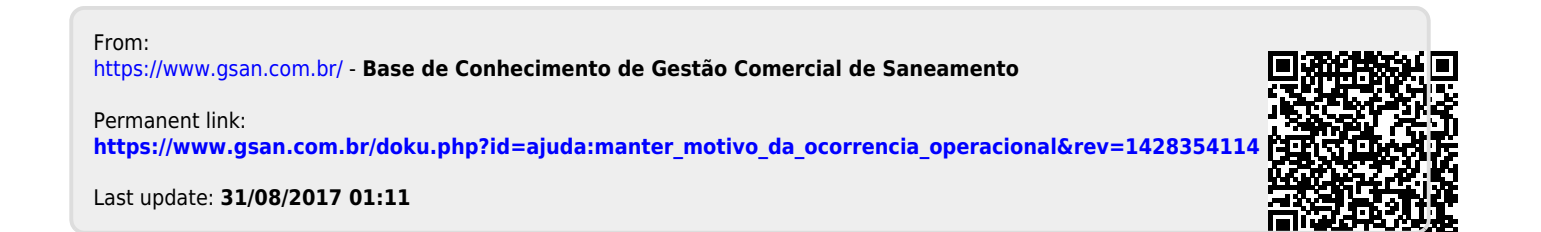